## Procédure d'inscription au portail

## Inscription

**IMPORTANT!** Si une nouvelle application est requise et que la personne qui s'inscrit a déjà un compte actif, suivre les mêmes étapes ci-dessous (comme si vous étiez nouvel inscrit) et choisir l'application à ajouter. Lors de sa réception et approbation, l'application sera ajoutée au profil existant.

**IMPORTANT!** L'utilisateur **DOIT ABSOLUMENT** utiliser la même adresse courriel pour que l'application soit enregistrée sous le même compte.

- 1. Accéder à TrouwNutrition.ca et cliquer sur « Mon Portail »
- 2. Vous serez ensuite dirigés vers la page portail
- 3. Cliquer sur « Inscrivez-vous ici »

**Mon Portail** 

Mon Portail

Nous sommes ravi de vous présenter « Mon Portail », qui vous permet d'accéder à vos données de laboratoire ainsi que placer vos commandes en ligne\*.

Connectez-vous avec le nom d'utilisateur et le mot de passe qui vous ont été remis par votre représentant ou via le service à la clientèle.

"La plateforme e-Commerce est disponible dans certaines provinces seulement

## Vous n'avez pas encore de compte?

| Inscrivez-vous ICI |                                    |   |   |   |
|--------------------|------------------------------------|---|---|---|
|                    |                                    |   |   |   |
|                    | Se connecter                       |   |   |   |
|                    | 🔔 Nom d'utilisateur                | 0 |   |   |
|                    | 🔒 Mot de passe                     | 0 |   |   |
|                    | Se connecter                       |   |   |   |
|                    | Besoin d'aide pour vous connecter? |   |   |   |
|                    |                                    |   |   |   |
|                    |                                    | M | M | 7 |
| R 🚽                | (ι α 📥                             |   |   |   |

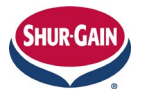

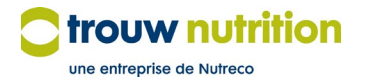

4. Si votre langue de préférence n'est pas l'anglais, faire le changement

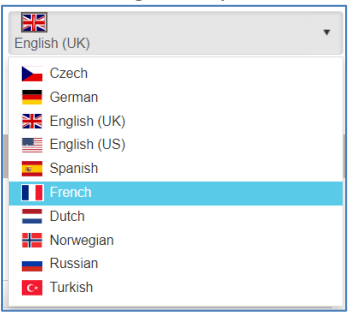

- 5. Remplir tous les champs requis dans le formulaire d'inscription
- 6. Cliquer sur « Suivant »

| nscription        |                                  |                      |
|-------------------|----------------------------------|----------------------|
| Nom d'usager      | mpagnie Applications disponibles | 🔧 Légal              |
| Prénom*           | Nom*                             |                      |
| Titre             | Numéro de téléphone*             | Numéro de cellulaire |
| Adresse courriel* |                                  |                      |
|                   |                                  | Suivant              |

- 7. Entrer les renseignements de l'entreprise
  - Pour l'inscription à MySamples et/ou SampleAnalysis, remplir les champs
     « Représentant des ventes », « Meunier » et « Espèces », si possible, pour faciliter l'approbation.
- 8. Cliquer sur « Suivant »

| Nom d'usager            | Mom de la compagnie | C Applications disponibles        | 🔦 Légal        |
|-------------------------|---------------------|-----------------------------------|----------------|
| Code du client          |                     | Nom du client*                    |                |
| Adresse*                |                     | Ville*                            | Code postal*   |
| Pays*                   |                     | Votre entreprise Trouw Nutrition* | Région*        |
| Sélectionner un pays    |                     | ▼ Sélectionner un Opco ▼          | Non applicable |
| Représentant des ventes | Meunier             | Espèces                           |                |
|                         |                     | Non applicable                    | •              |

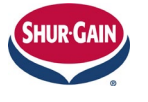

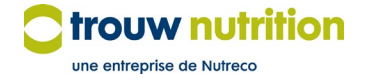

- 9. Glisser les icônes de l'application demandée de la liste « Applications disponibles » vers la case « Déposer applications ici » de la ligne « Applications demandées ».
- 10. Cliquer sur « Suivant » :
  - a. Vous pourriez avoir à fournir des informations supplémentaires selon les applications sélectionnées à l'étape précédente

| nscription                                                         |                                                    |                                          |                                        |          |                             |
|--------------------------------------------------------------------|----------------------------------------------------|------------------------------------------|----------------------------------------|----------|-----------------------------|
| Nom d'usager                                                       | Nom de la compagnie                                | S App                                    | lications disponibles                  | 🔧 Légal  |                             |
|                                                                    |                                                    |                                          |                                        |          |                             |
| Applications disponibl                                             | es                                                 |                                          |                                        |          |                             |
| Glissez les MyD<br>applications c-dessous<br>Applications demanded | Currents TN<br>(utar)<br>Sees                      | eSales TN Canada -<br>Atlantic Feed TEST | eSales TN Canada -<br>Quebec Feed TEST | Nutriopt | eCommerce TN<br>Netherlands |
| Mes Échantillons                                                   | Linve de<br>chantilion Déposer applications<br>rei |                                          |                                        |          |                             |
| Information supplementa                                            | ire : Analyse de l'echantilion                     |                                          |                                        |          |                             |
| Meunerie(s) et/ou Client(s)* S                                     | aisie obligatoire                                  |                                          |                                        |          |                             |
|                                                                    |                                                    |                                          |                                        |          |                             |
| Information supplémenta                                            | ire : Mes Échantillons                             |                                          |                                        |          |                             |
| Client(s)* Saisie obligatoire                                      |                                                    |                                          |                                        |          |                             |
|                                                                    |                                                    |                                          |                                        |          |                             |
|                                                                    |                                                    |                                          |                                        |          |                             |
|                                                                    |                                                    |                                          |                                        |          |                             |
|                                                                    |                                                    |                                          |                                        |          | Precedent Suivant           |

11. Accepter les Modalités et Conditions, puis cliquer sur « Inscription »

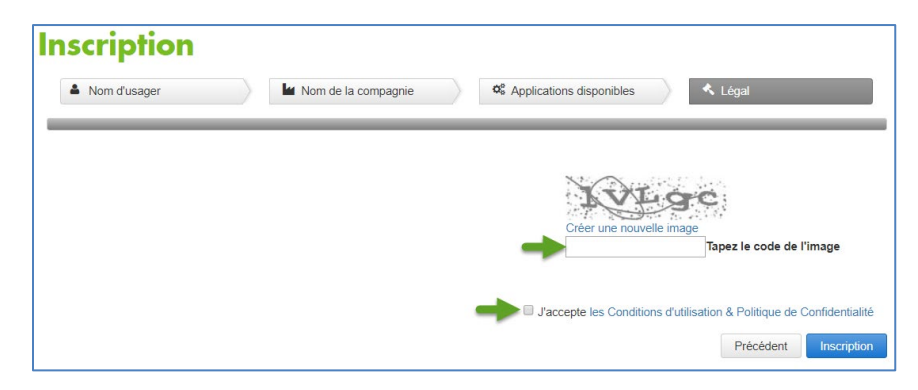

12. La dernière page s'affichera : En attente d'approbation

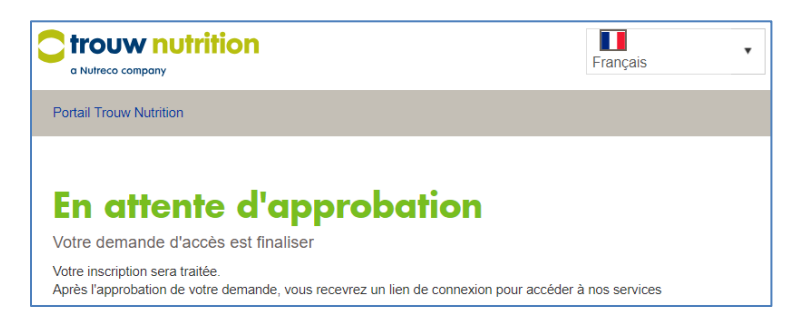

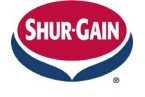

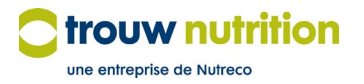

Avis envoyé par courriel à l'approbateur par le système

- a. De : <u>noreply@trouwnutrition.com</u>
- 13. Vous recevrez un courriel d'OKTA quand l'administrateur des utilisateurs cliquera sur « Créer un utilisateur » :
  - a. Le courriel contient les instructions requises pour activer le compte
    i. Le délai pour l'activation est de 7 jours
  - b. Fournir un mot de passe et répondre à une question de sécurité pour terminer la configuration

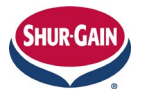

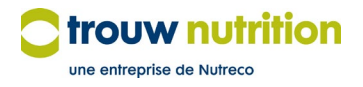